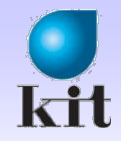

# 객체 지향 프로그래밍 응용

### Chap 5. 사용자 인터페이스 (#1)

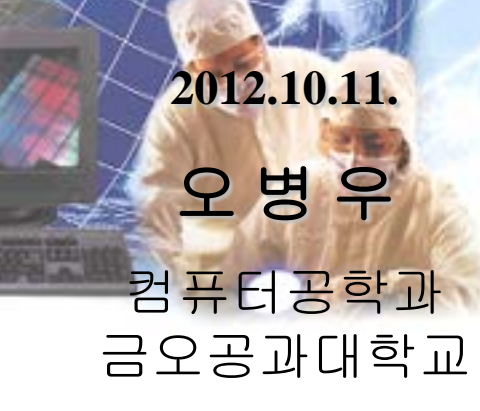

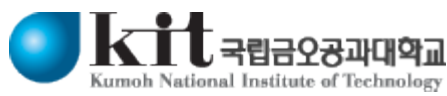

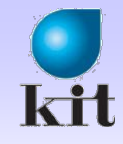

### Contents

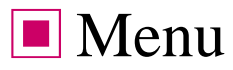

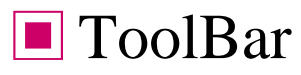

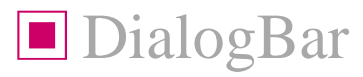

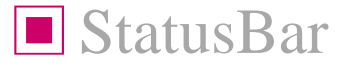

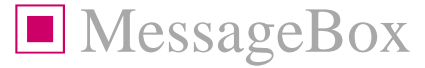

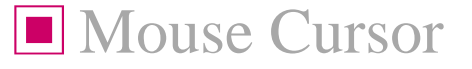

Program Icon

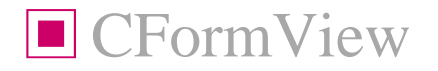

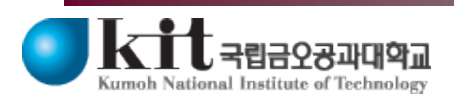

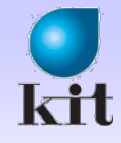

### Menu 개요

#### ■ 응용 프로그램의 처리 제어

- ∎종류
  - 🔷 Main Menu
    - View 위에 위치한 메뉴 표시줄
  - ◈ PopUp Menu: 평소에는 보이지 않음
    - DropDown Menu: Main Menu를 누르면 나타남
    - Context Menu: 마우스 오른쪽 버튼 클릭하면 나타남

♦ System Menu

- Window의 가장 왼쪽 위의 아이콘 클릭

♦ (Dialog Menu)

- Dialog도 Menu 가질 수 있음

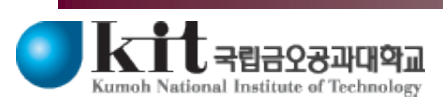

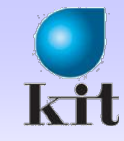

## 일반적인 Menu 작성 및 사용 방법

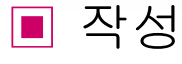

#### ◆VC++의 리소스 편집기를 사용하여 작성

- ID는 주로 IDM\_으로 시작
- String Table
- \*.rc 파일에 저장
- Resource.h
- View|Resource Symbols
- 사용
  - ON\_COMMAND, ON\_COMMAND\_RANGE
    - WM\_COMMAND 메시지 처리
    - Menu 실행 처리

ON\_UPDATE\_COMMAND\_UI, ON\_UPDATE\_COMMAND\_UI\_RANGE

- Callback 함수 처리
- 메뉴 아이템이 화면에 나타나기 직전에 호출되어 어떻게 표시할지 결정
- 메뉴의 인터페이스 처리 (Enable(), SetCheck(), SetRadio(), SetText())
  - e.g., CCmdUI::Enable(FALSE)

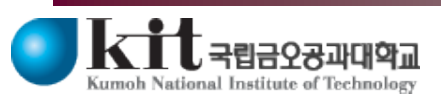

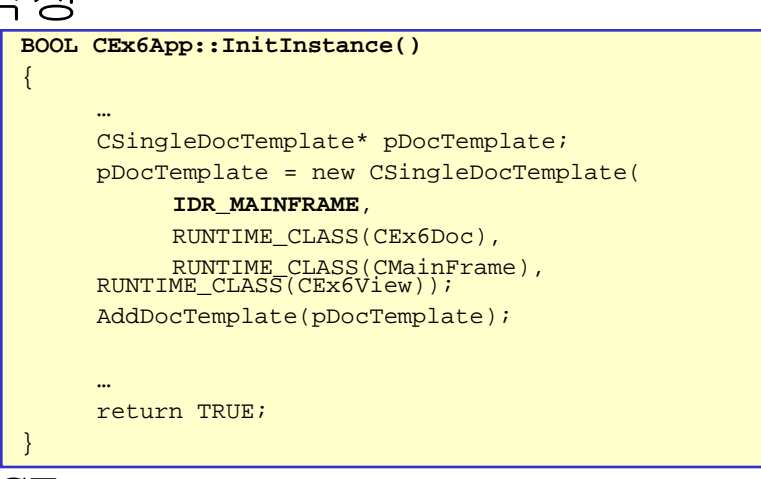

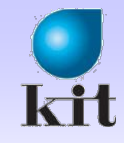

### Accelerator

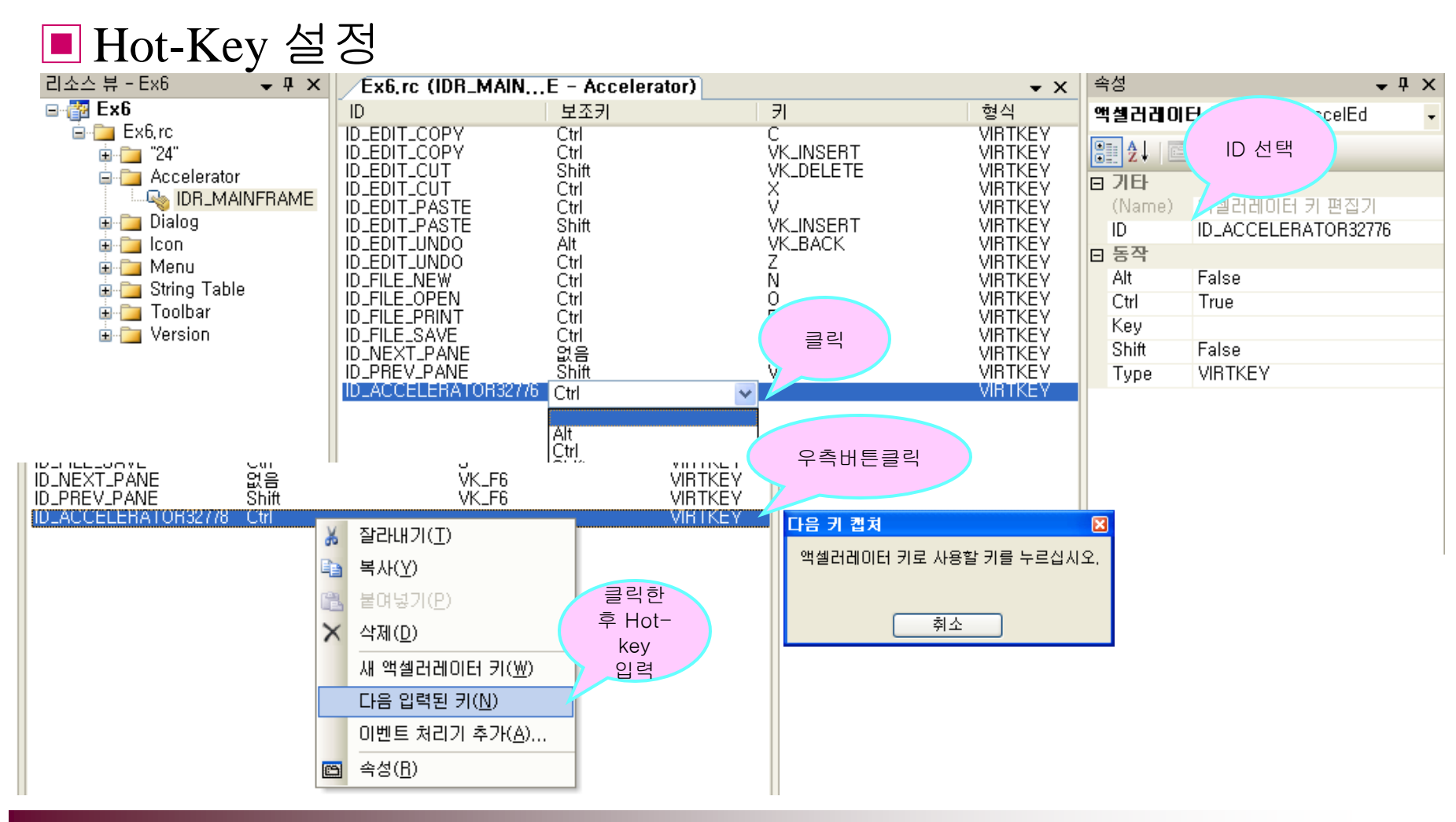

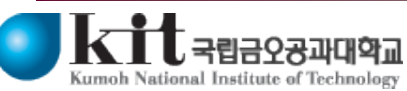

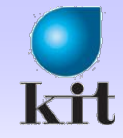

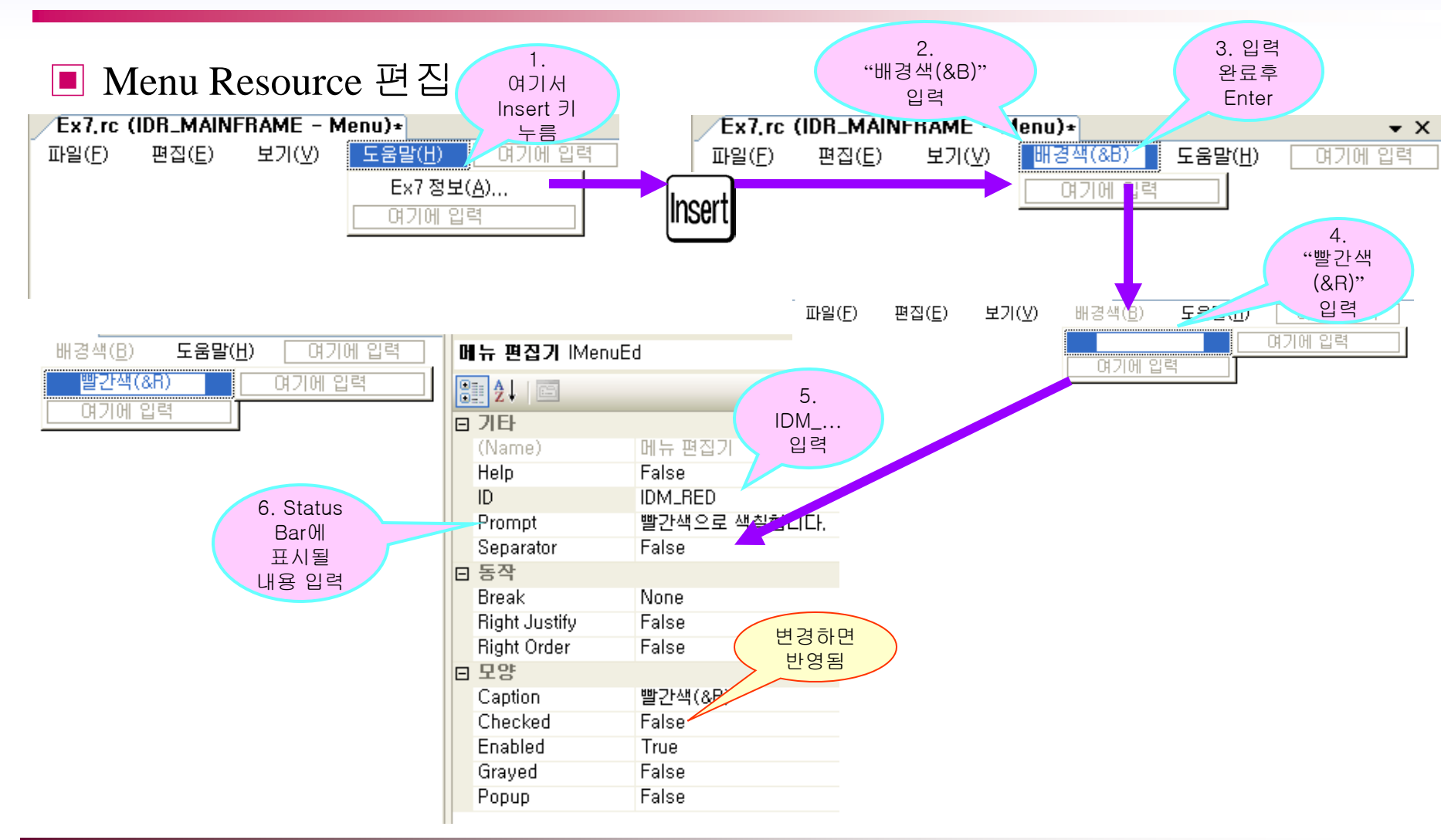

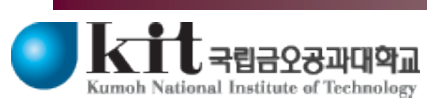

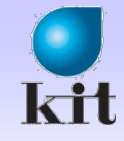

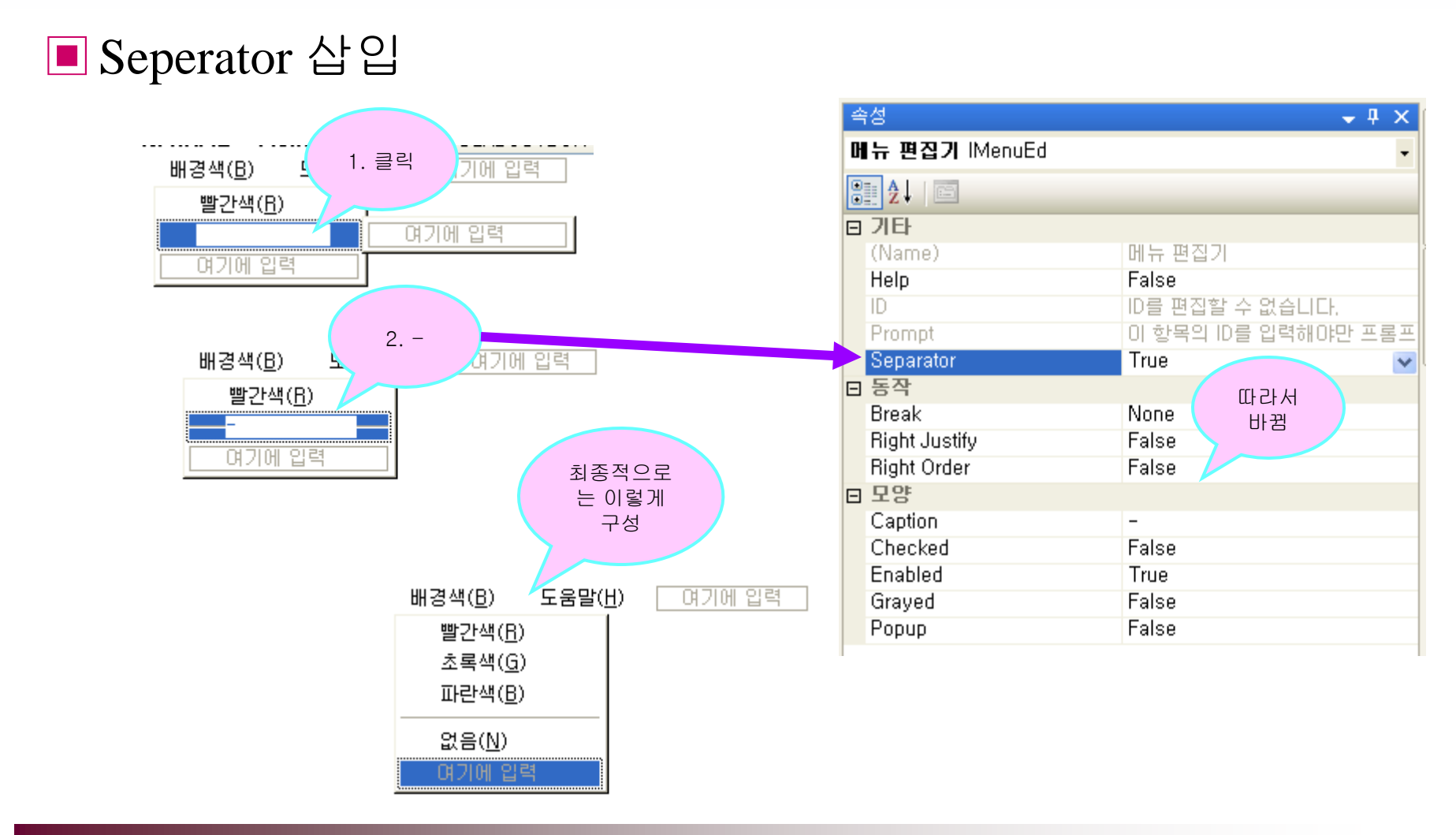

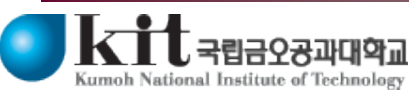

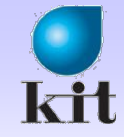

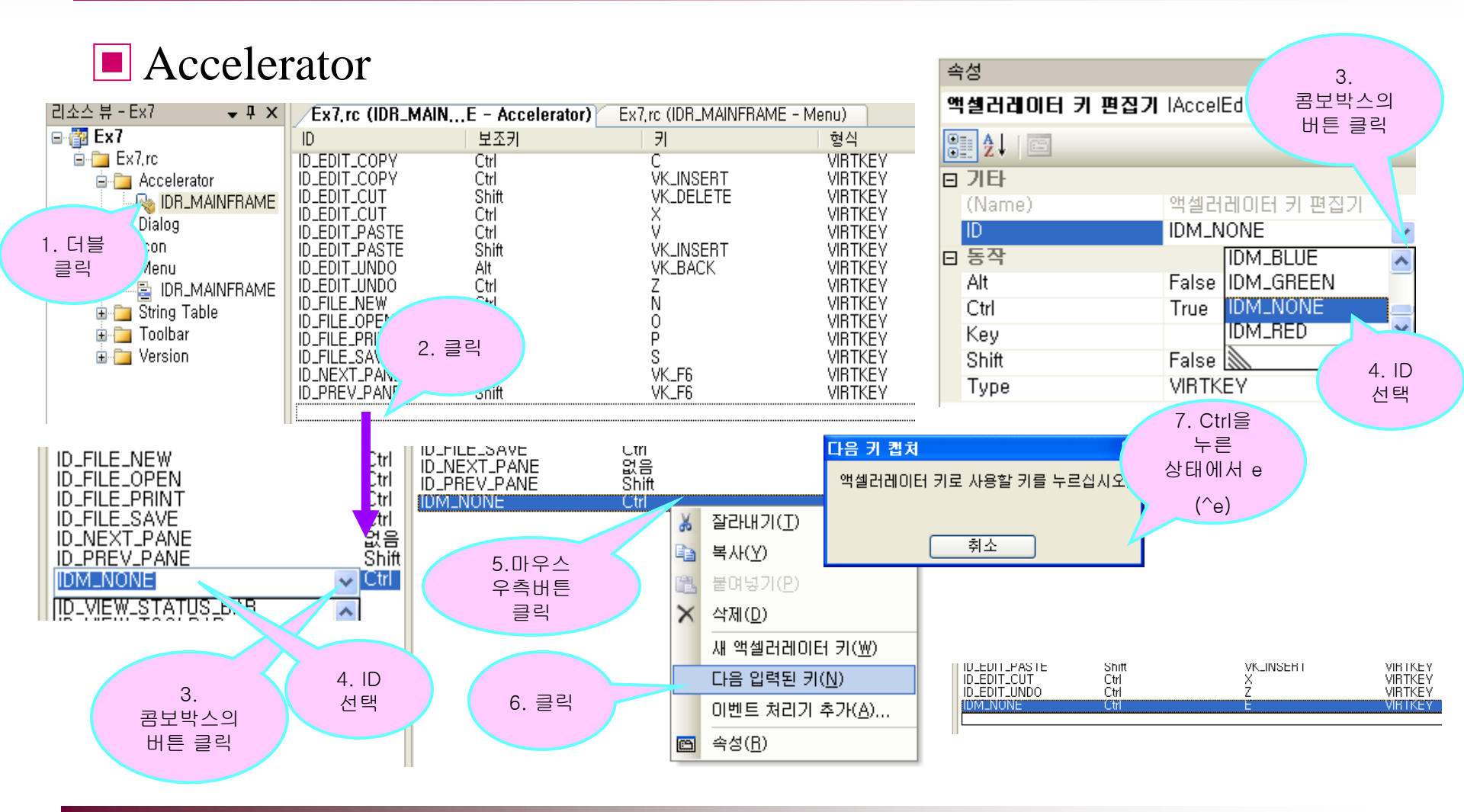

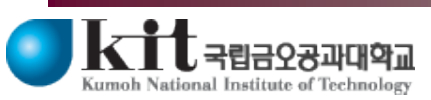

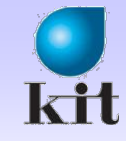

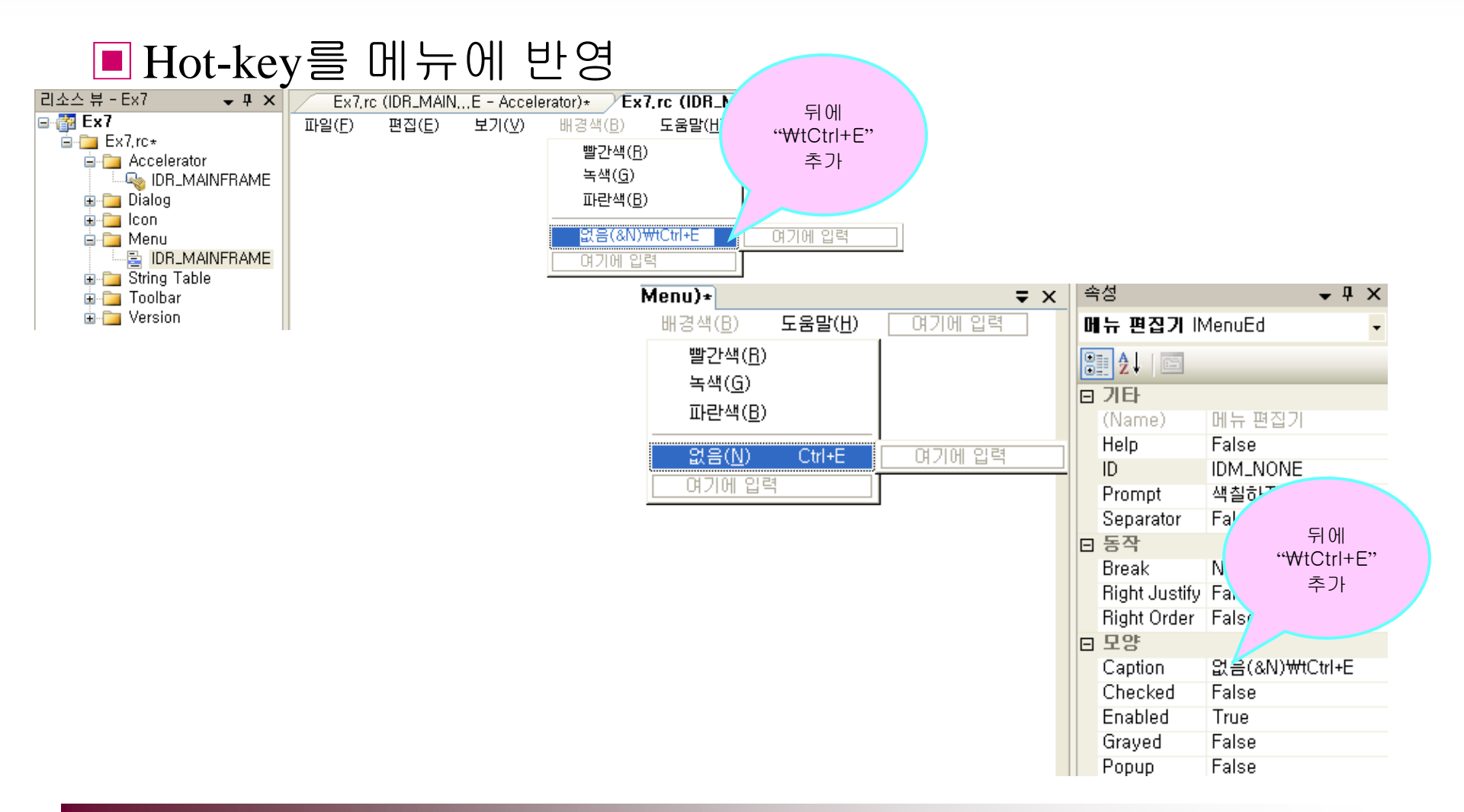

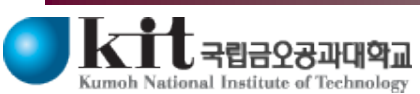

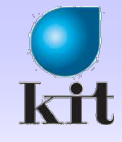

Source File (Ex7View.cpp)

#### ■ View 영역 색칠

#### Header File (Ex7View.h)

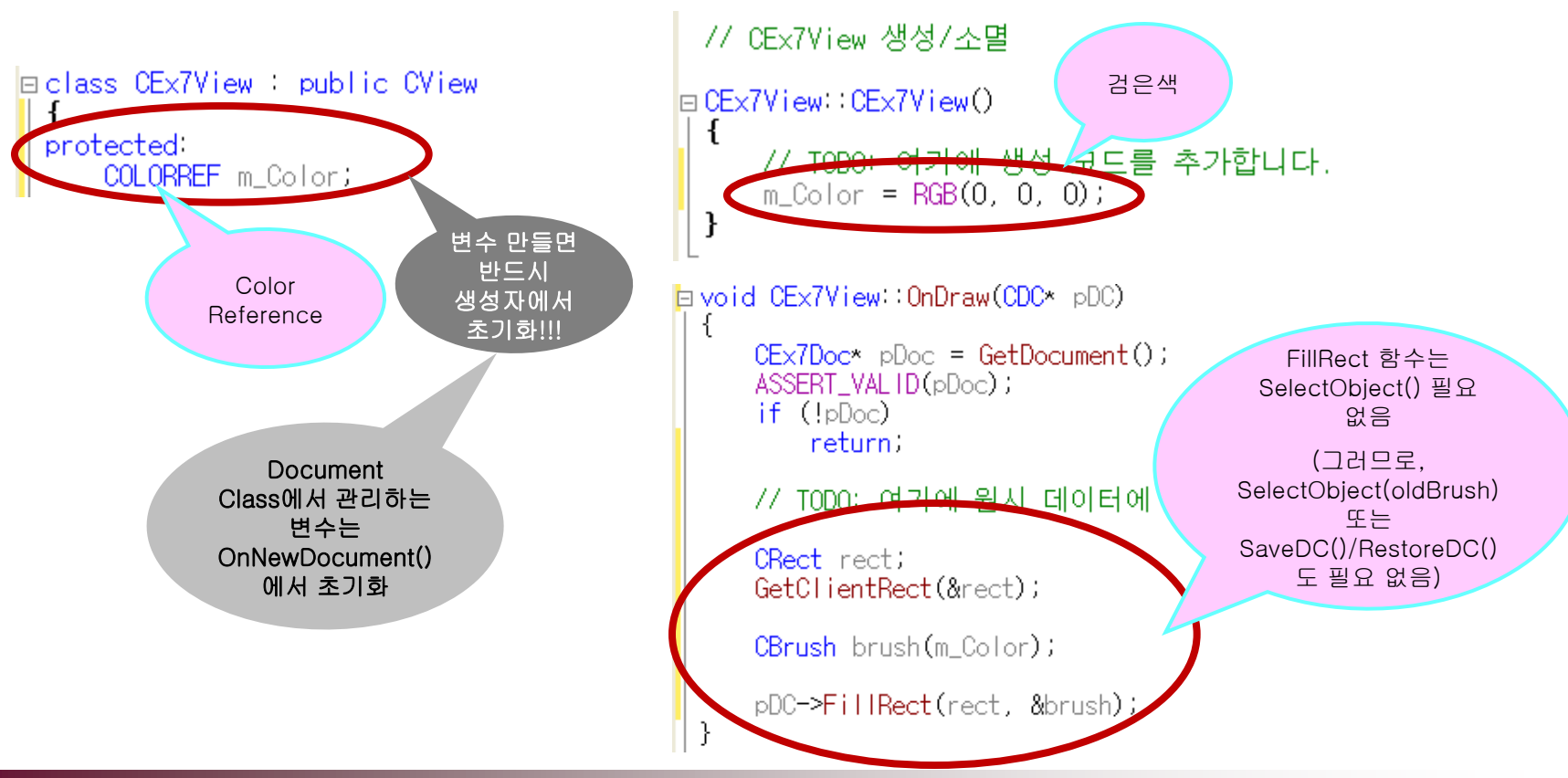

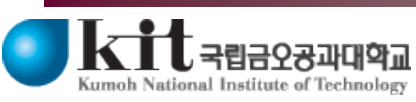

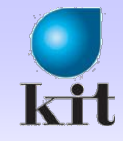

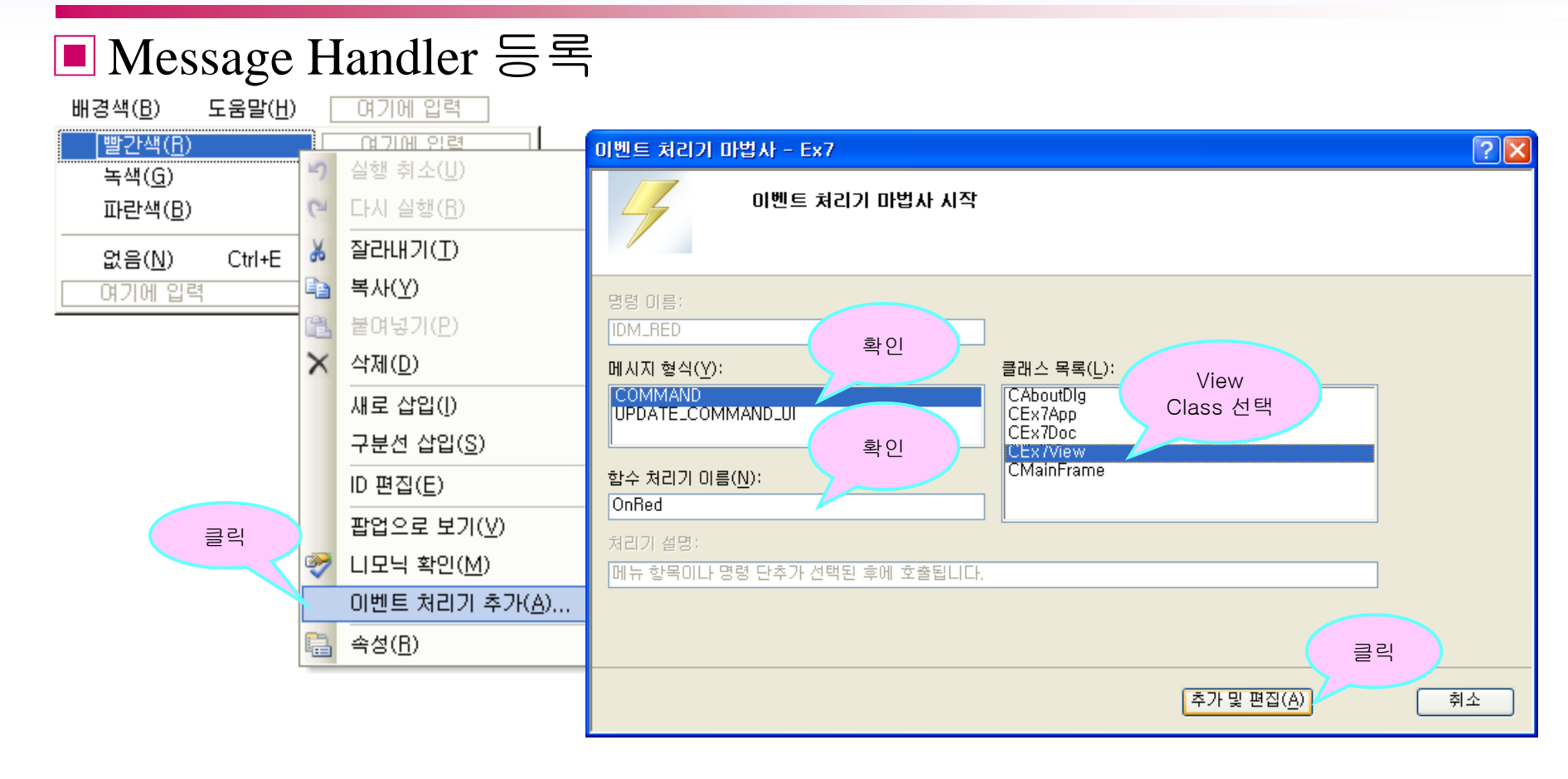

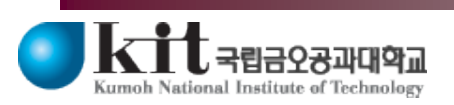

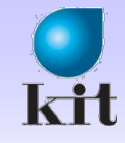

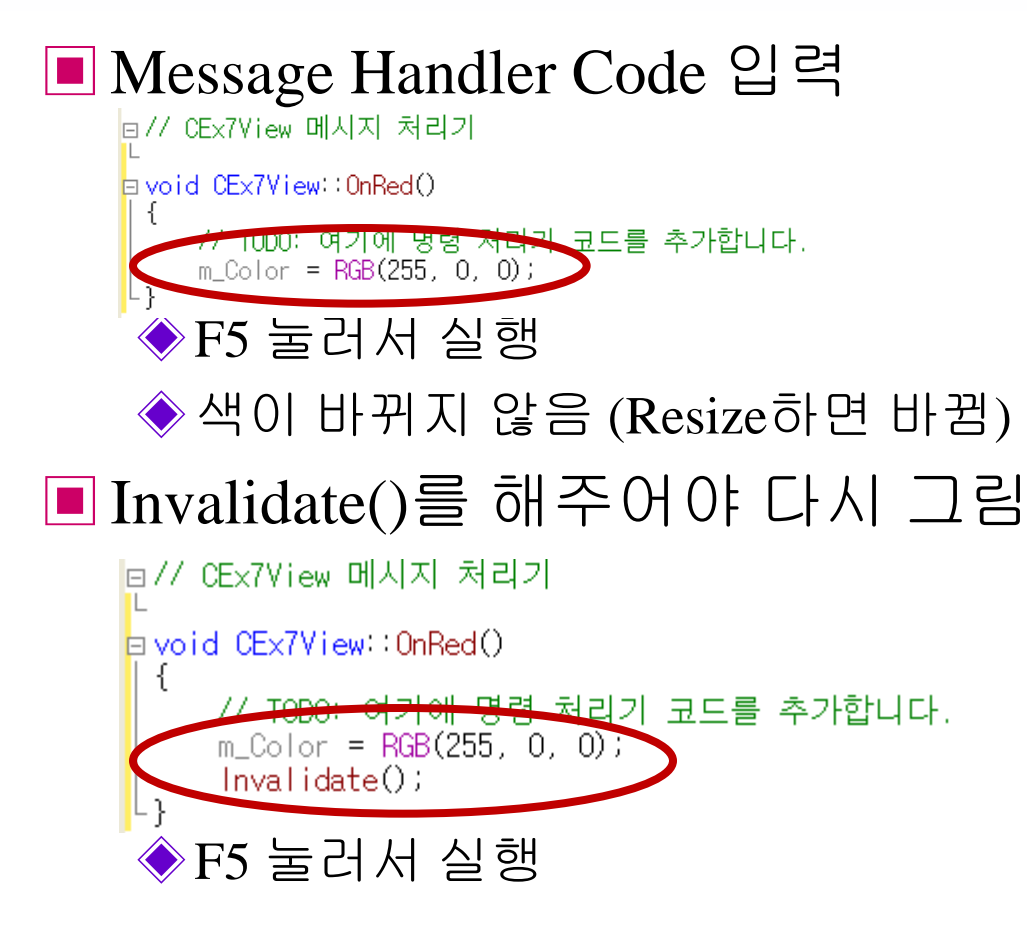

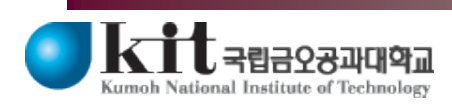

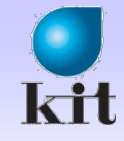

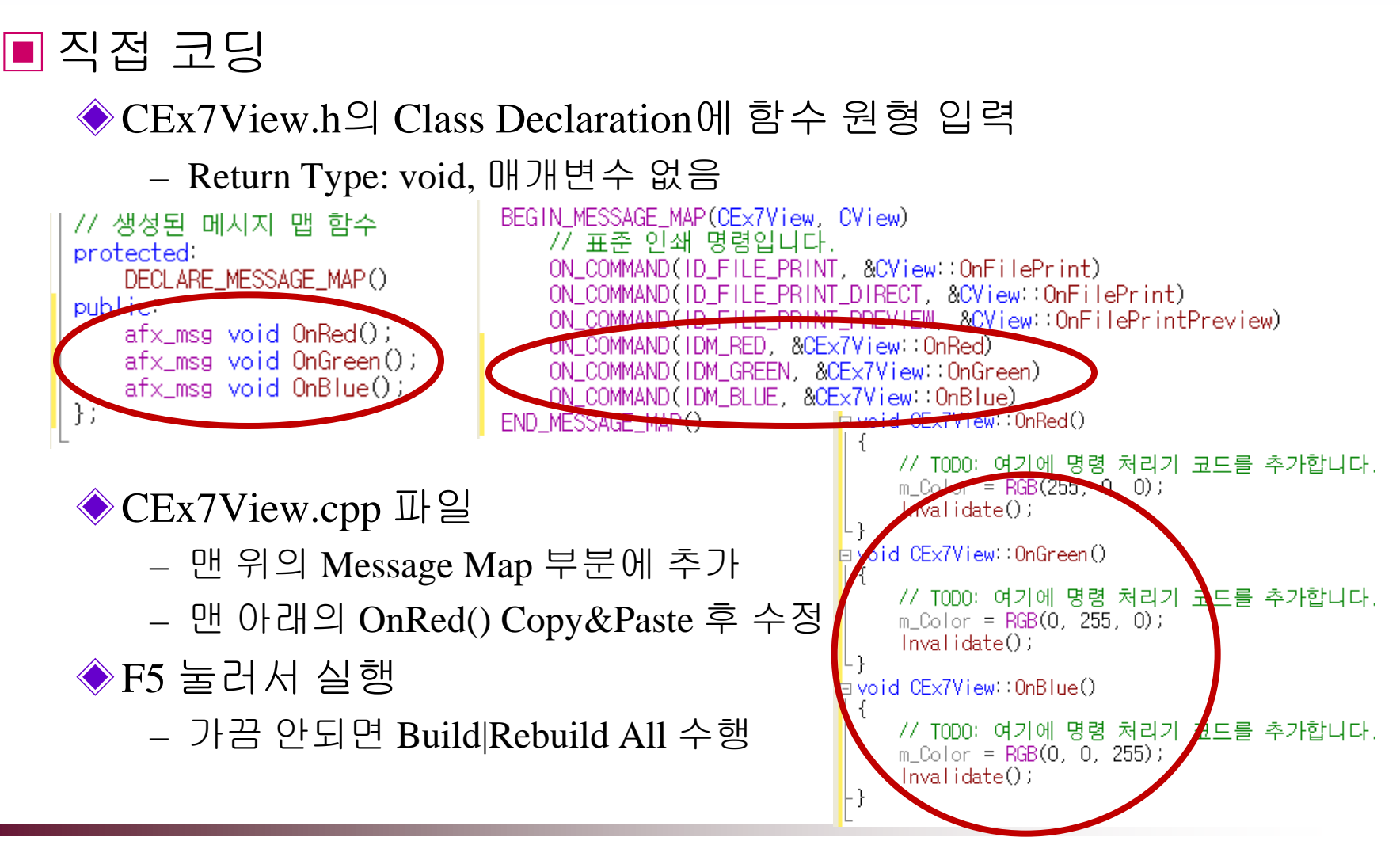

ational Institute of Technology

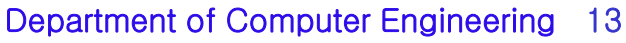

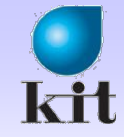

비활성

### 실 습

# ■ Menu Item의 속성 변경 (화면에 표시될 때 호출됨) ♦ IDM\_NONE의 비활성화 (F5 눌러서 확인)

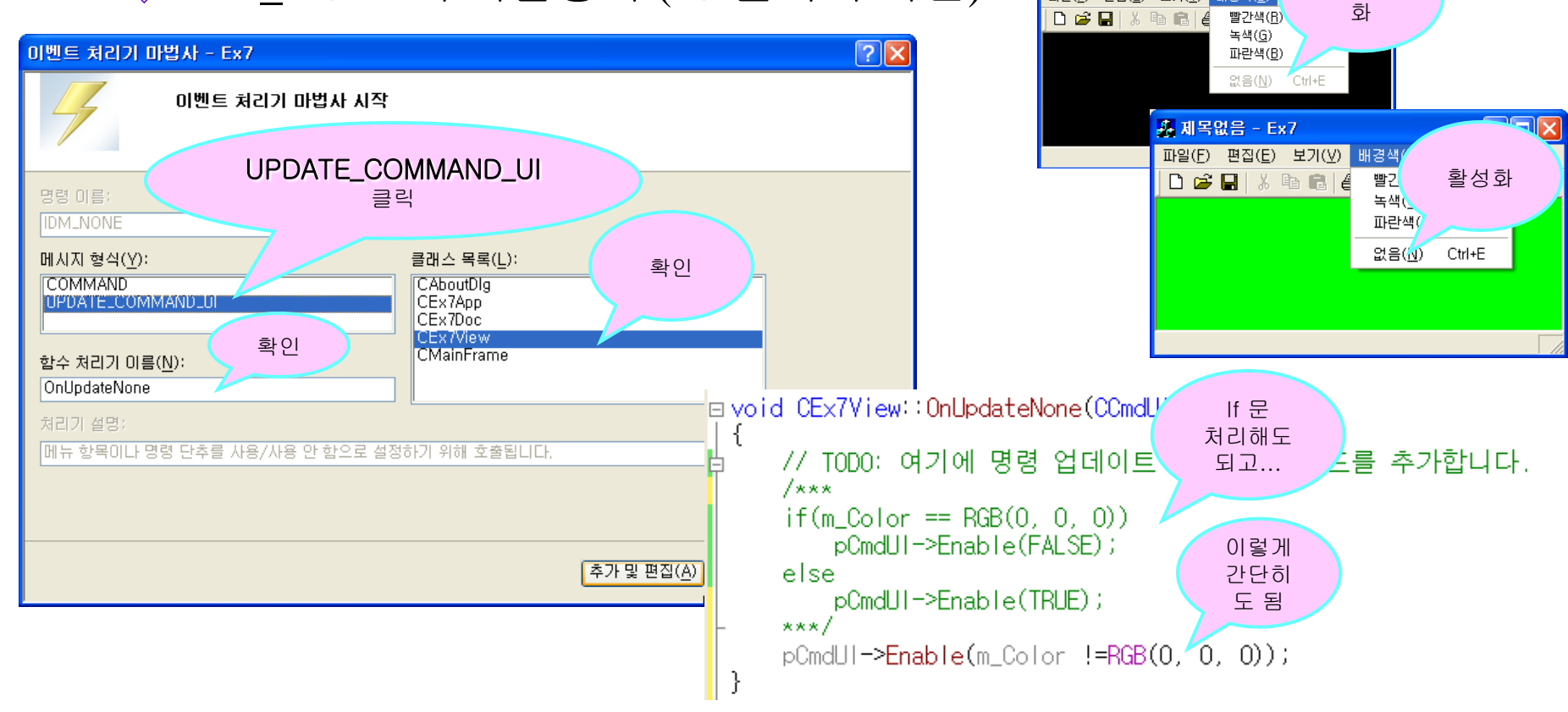

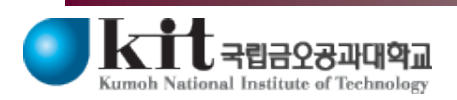

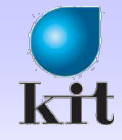

#### ■ IDM\_NONE의 Message Handler

#### ◆ 앞 페이지의 UPDATE\_COMMAND\_UI는 메뉴를 화면에 표시할 때만 처리됨

◈ Menu가 선택되었을 때의 동작은 COMMAND 처리 해주어야 함

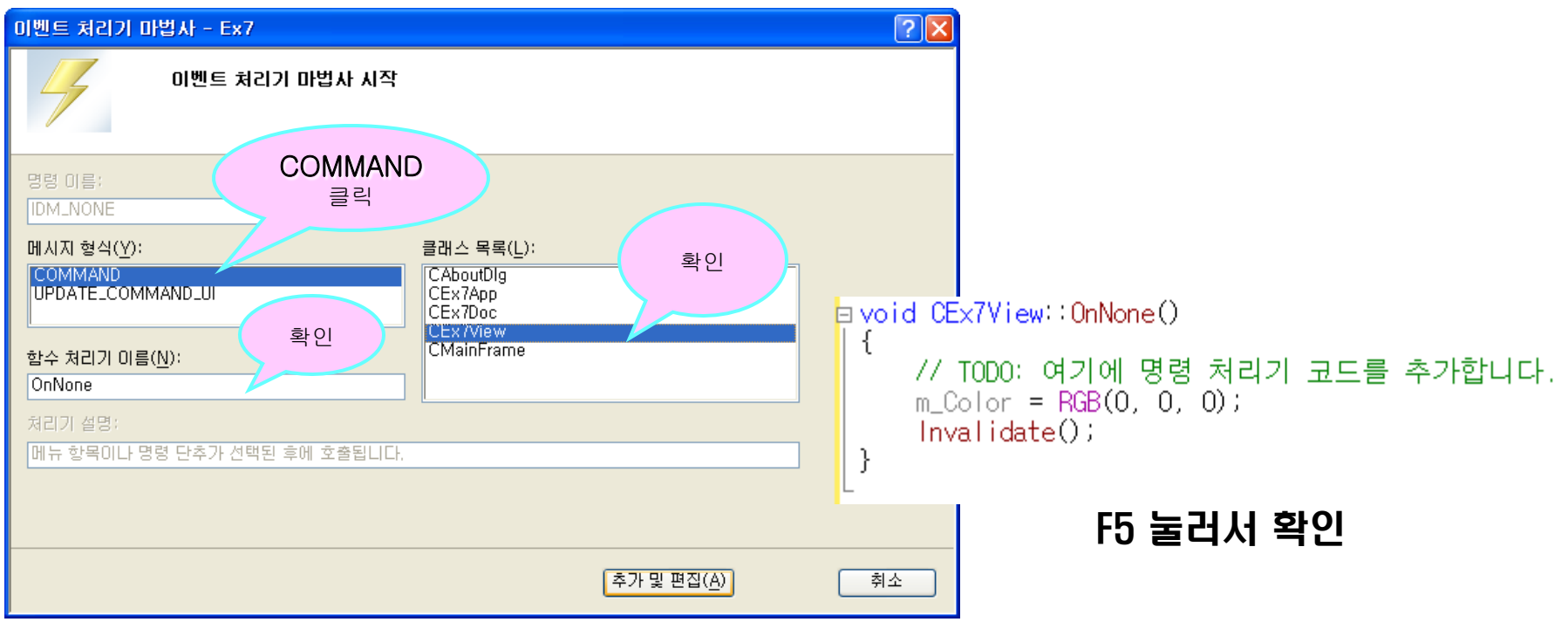

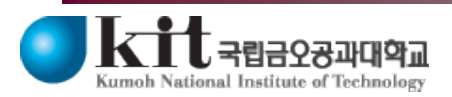

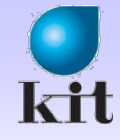

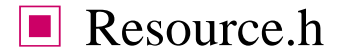

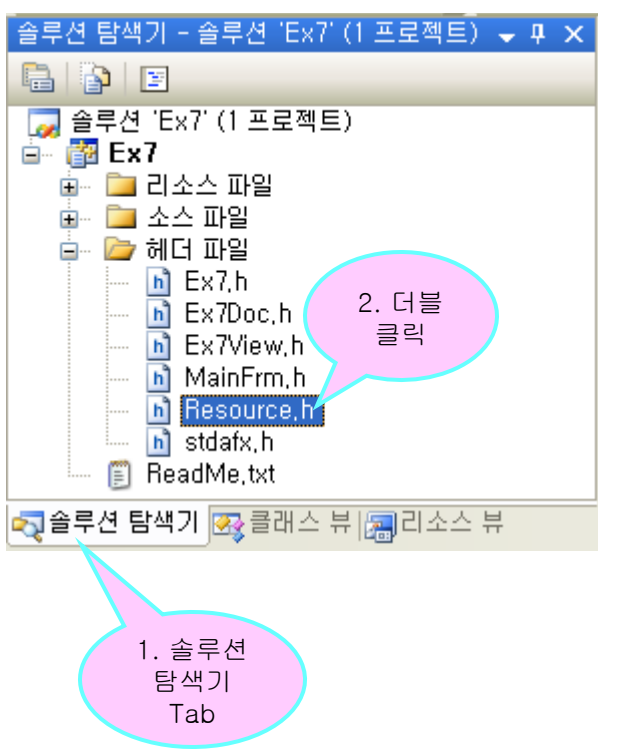

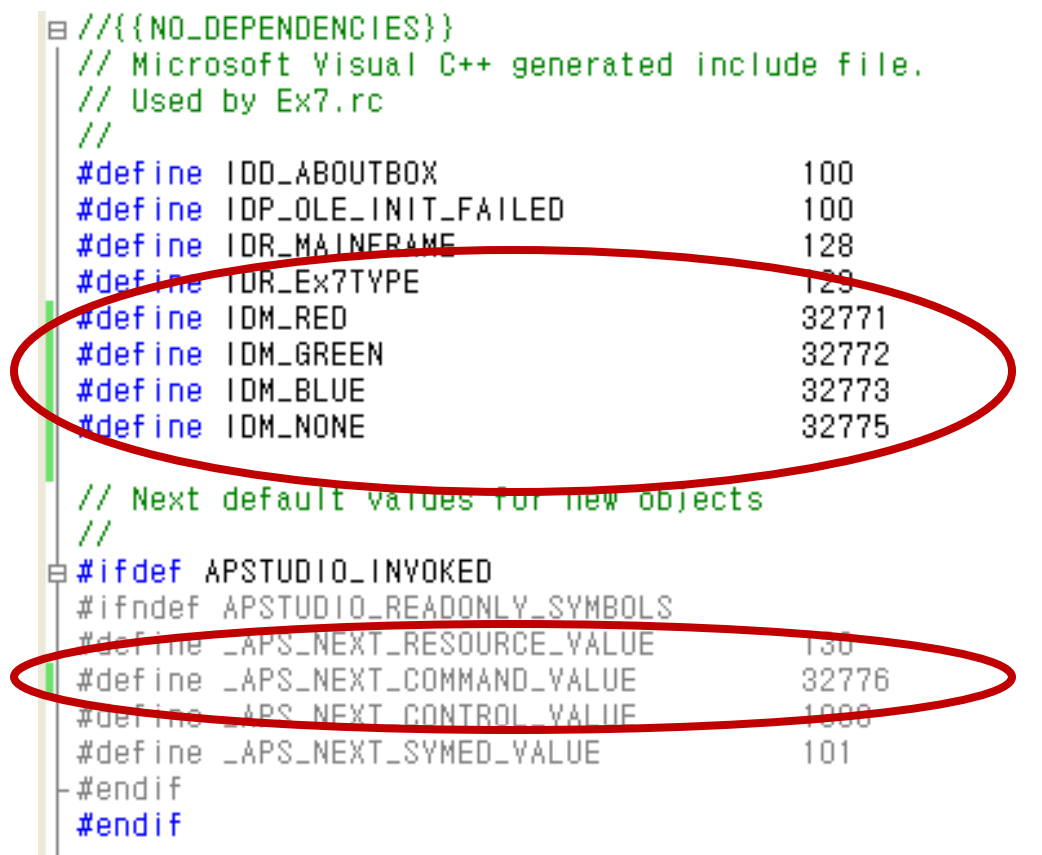

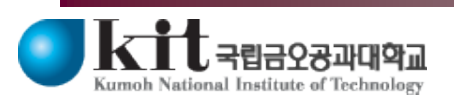

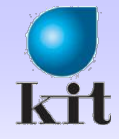

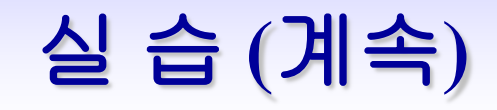

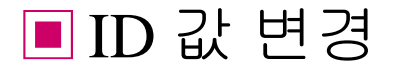

◆ COMMAND\_RANGE 또는 UPDATE\_COMMAND\_UI\_RANGE 매 크로를 사용하려면 ID들이 연속된 값이어야 함 (순서 중요)

| #define IDD_ABOUTBOX                                                                                                    | 100                              |
|----------------------------------------------------------------------------------------------------|----------------------------------|
| #define IDR MAINERAME                                                                                                    | 128                              |
| #define IDR_EX7TYPE                                                                                                    | 129                              |
| #define IDM_RED                                                                                                    | 40000                            |
| define IDM_GREEN                                                                                                    | 40001                            |
| <pre>#define IDM_BLUE</pre>                                                                                                    | 40002                            |
| #orfine IDM_NONE                                                                                                    | 40003                            |
|                                                                                                    |                                  |
| // Next default values for new objects                                                                                                    |                                  |
| 11                                                                                                    |                                  |
|                                                                                                    |                                  |
| #ifdef APSTUDIO_INVOKED                                                                                                    |                                  |
| #ifdef APSTUDIO_INVOKED<br>#ifndef APSTUDIO_READONLY_SYMBOLS                                                                                                    |                                  |
| #ifdef APSTUDIO_INVOKED<br>#ifndef APSTUDIO_READONLY_SYMBOLS<br>#define _APS_3D_CONTROLS                                                                                                    | 1                                |
| #ifdef APSTUDIO_INVOKED<br>#ifndef APSTUDIO_READONLY_SYMBOLS<br>#define _APS_3D_CONTROLS<br>#define _APS_NEAT_RESUURCE_VALUE                                                                                                    | 1<br>120                         |
| #ifdef APSTUDIO_INVOKED<br>#ifndef APSTUDIO_READONLY_SYMBOLS<br>#define _APS_3D_CONTROLS<br>#define _APS_MEXT_RESUURCE_VALUE<br>#iefine _APS_NEXT_COMMAND_VALUE                                                                                                    | 1<br>12.0<br>40004               |
| #ifdef APSTUDIO_INVOKED<br>#ifndef APSTUDIO_READONLY_SYMBOLS<br>#define _APS_3D_CONTROLS<br>#define _APS_NEXT_RESUURCE_VALUE<br>#iefine _APS_NEXT_COMMAND_VALUE<br>#define _APS_NEXT_CONTROL_VALUE                                                                             | 1<br>40004<br>1900               |
| #ifdef APSTUDIO_INVOKED<br>#ifndef APSTUDIO_READONLY_SYMBOLS<br>#define _APS_3D_CONTROLS<br>#define _APS_MEXT_RESUURCE_VALUE<br>#define _APS_NEXT_COMMAND_VALUE<br>#define _APS_NEXT_CONTROL_VALUE<br>#define _APS_NEXT_SYMED_VALUE                                            | 1<br>120<br>40004<br>1850<br>101 |
| #ifdef APSTUDIO_INVOKED<br>#ifndef APSTUDIO_READONLY_SYMBOLS<br>#define _APS_3D_CONTROLS<br>#define _APS_MEXT_RESUURCE_VALUE<br>#define _APS_NEXT_COMMAND_VALUE<br>#define _APS_NEXT_CONTROL_VALUE<br>#define _APS_NEXT_SYMED_VALUE<br>#define _APS_NEXT_SYMED_VALUE<br>#endif | 1<br>129<br>40004<br>1990<br>101 |

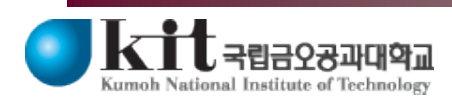

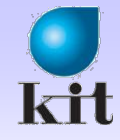

### ■ UPDATE\_COMMAND\_UI\_RANGE는 Class Wizard에서 지원 안됨

#### ◆ IDM\_RED에 대한 UPDATE\_COMMAND\_UI를 Class Wizard를 통 해 생성하고 변경하는 실습

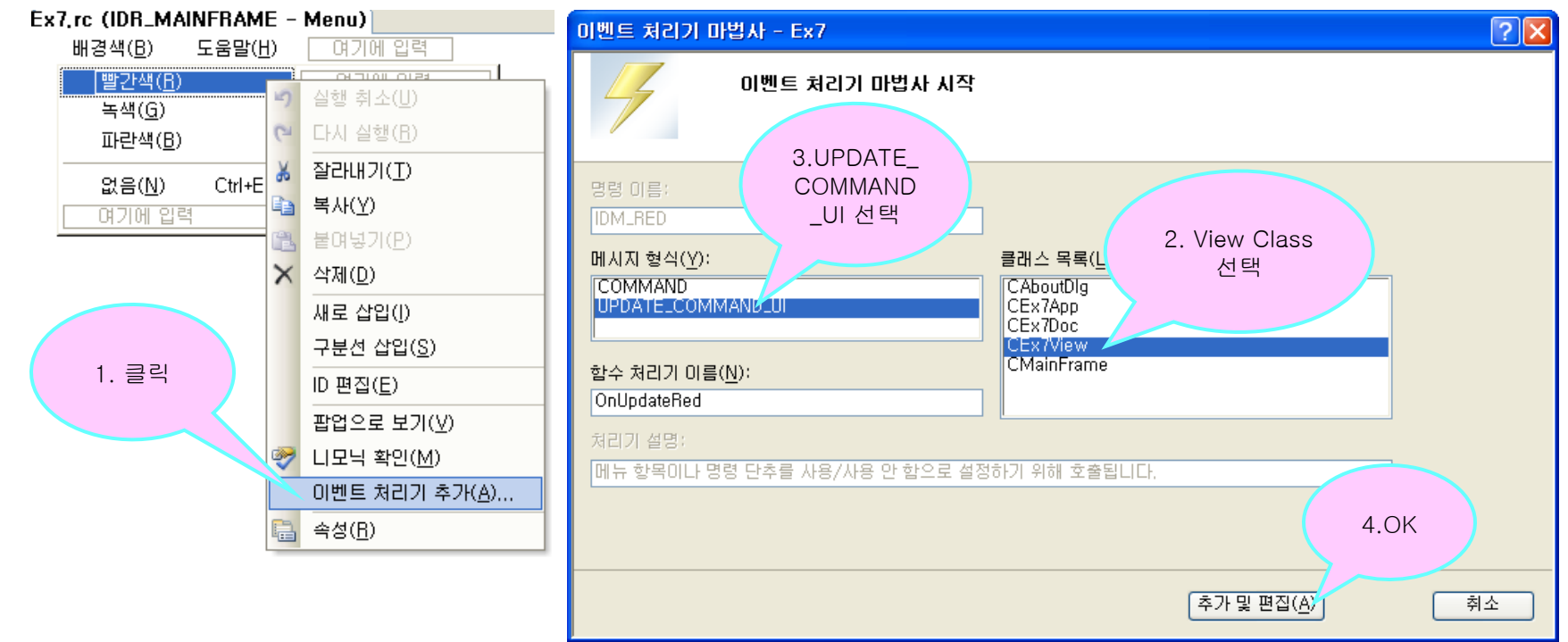

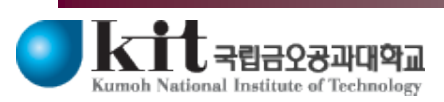

Department of Computer Engineering 18

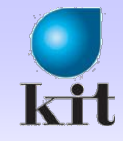

### ■ IDM\_RED를 위한 Callback 함수를 IDM\_GREEN 및 IDM\_BLUE 도 처리할 수 있도록 변경

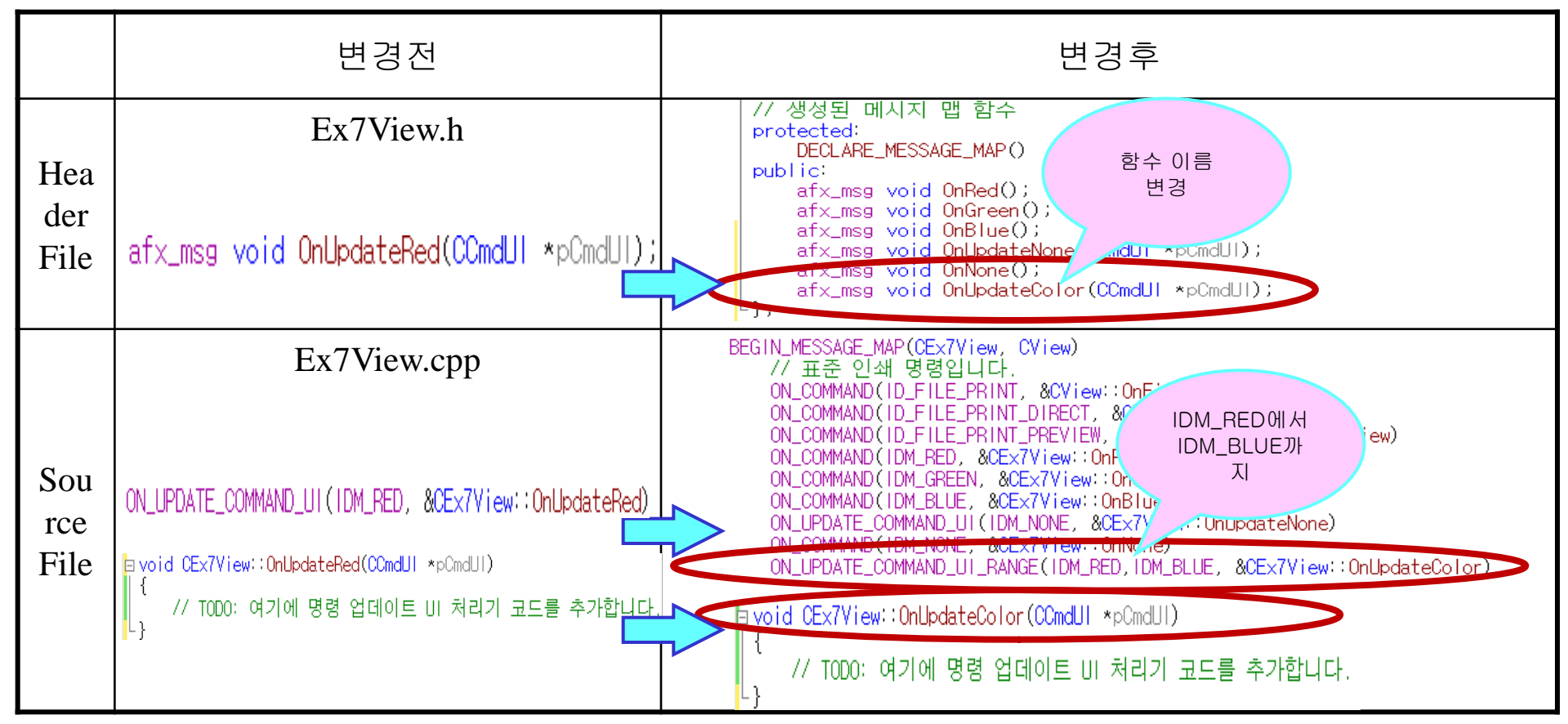

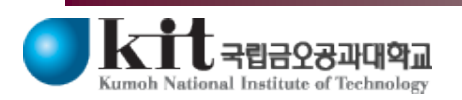

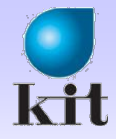

#### ■ UPDATE COMMAND UI RANGE를 위한 Callback 함수 ◈ 메뉴를 표시하기 위해 3번 호출됨 - IDM RED, IDM GREEN, IDM BLUE 각각을 표시하기 위해 호출됨 - 3개를 한꺼번에 처리하지 않는다는 것에 주의할 것 //같은 함수가 3번 호출됨 □void CEx7View::OnUpdateColor(CCmdUl \*pCmdUl) // TODO: 여기에 명령 업데이트 UI 처리기 코드를 추가합니다. if((m\_Color==RGB(255, 0, 0) && pCmdUl->m\_nID == IDM\_RED) || (m\_Color==RGB(0, 255, 0) && pCmdUI->m\_nID == IDM\_GREEN) || (m\_Color == RGB(0, 0, 255) && pCmdUl->m\_nID == IDM\_BLUE)) pCmdUI->SetRadio(TRUE); else pCmdUI->SetRadio(FALSE); } ◆F5 눌러서 실행 확인

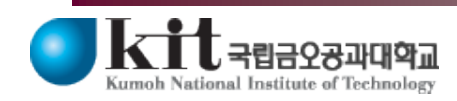

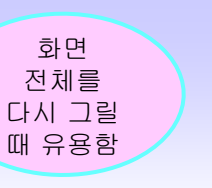

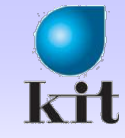

### 화면의 깜빡임 제거

### WM\_ERASEBKGND

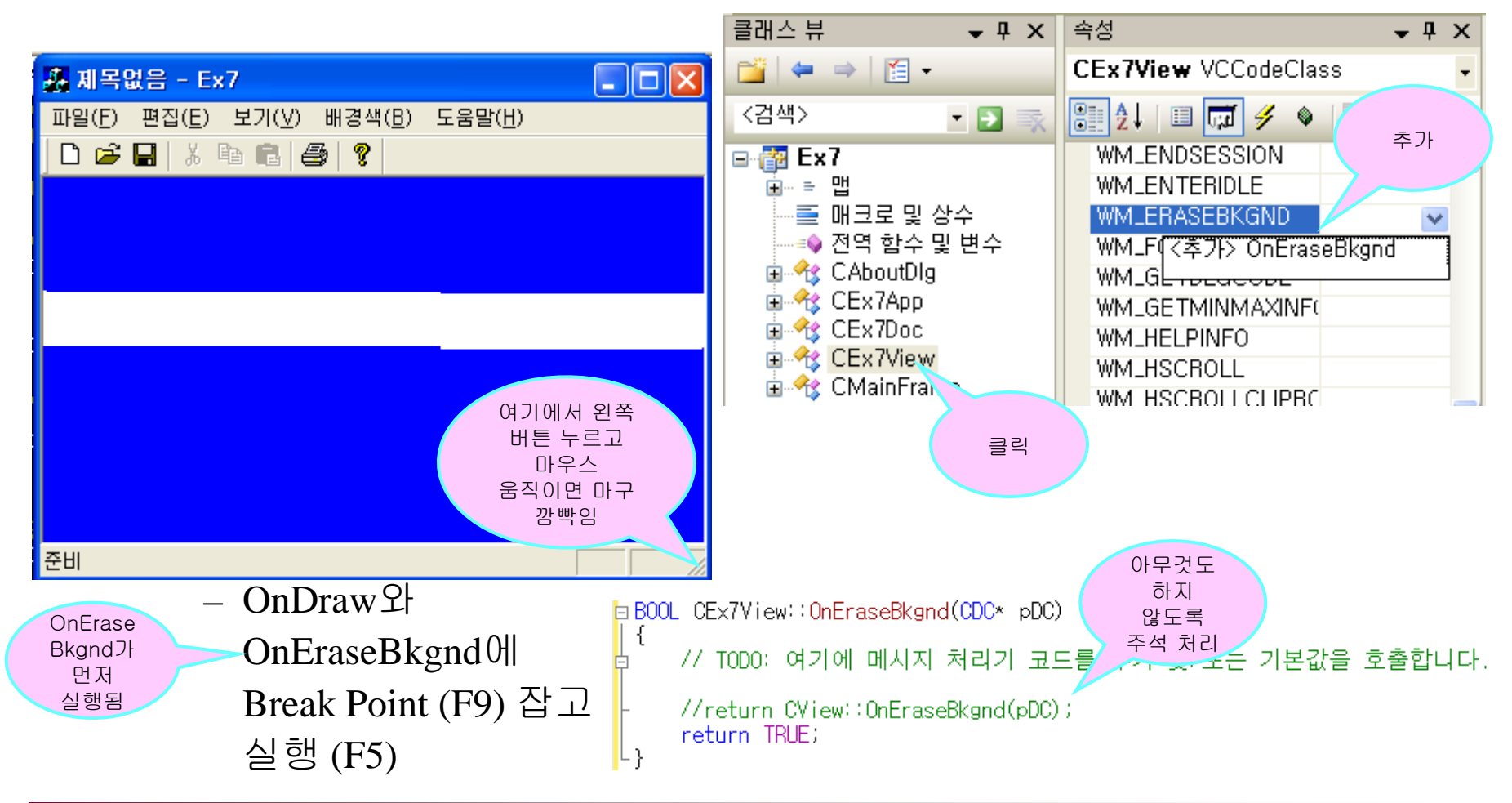

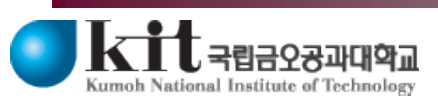

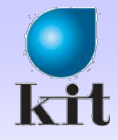

### ToolBar 개요

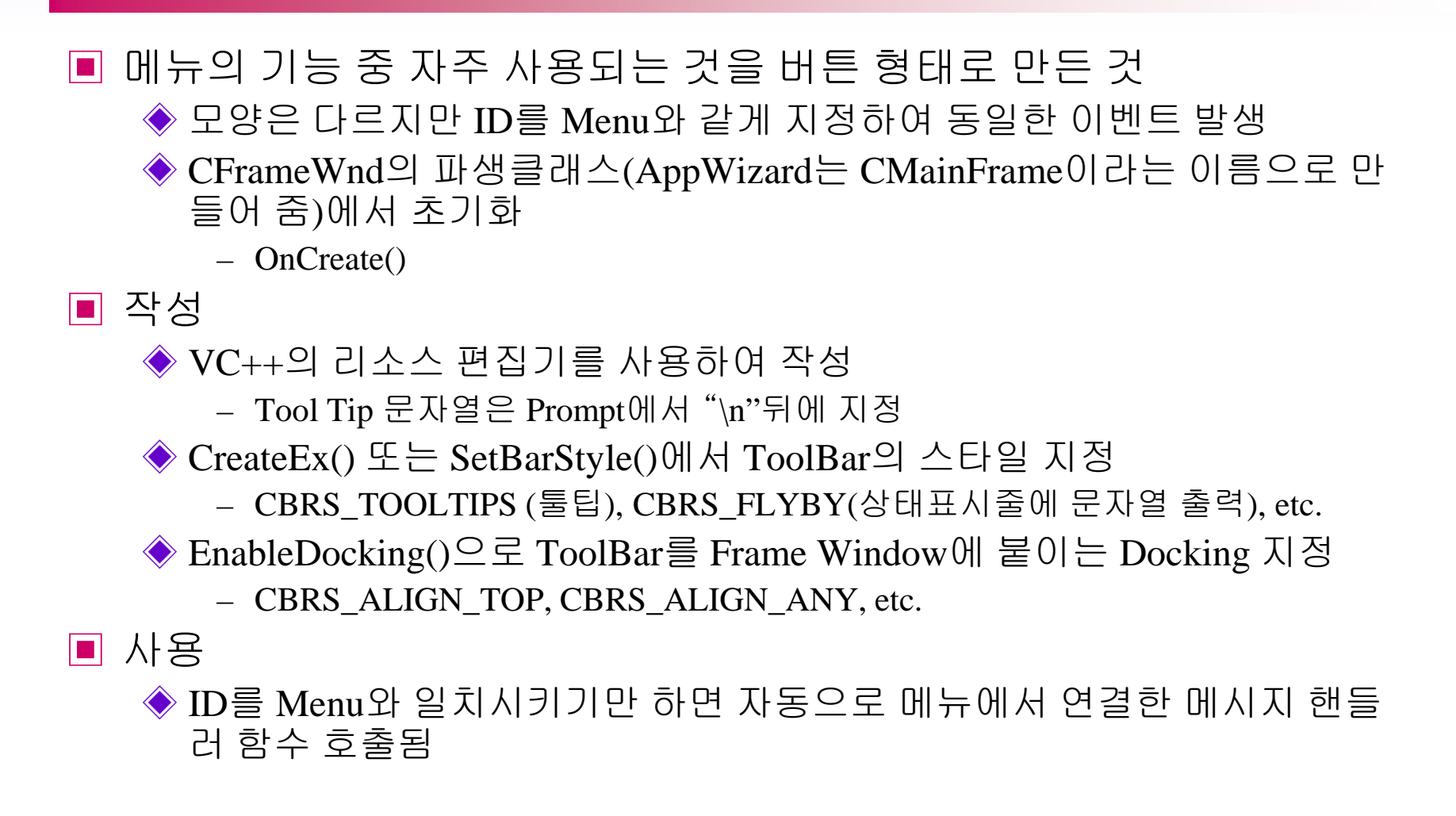

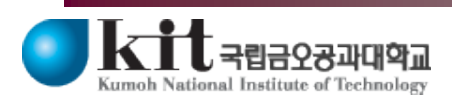

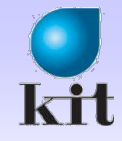

### ToolBar

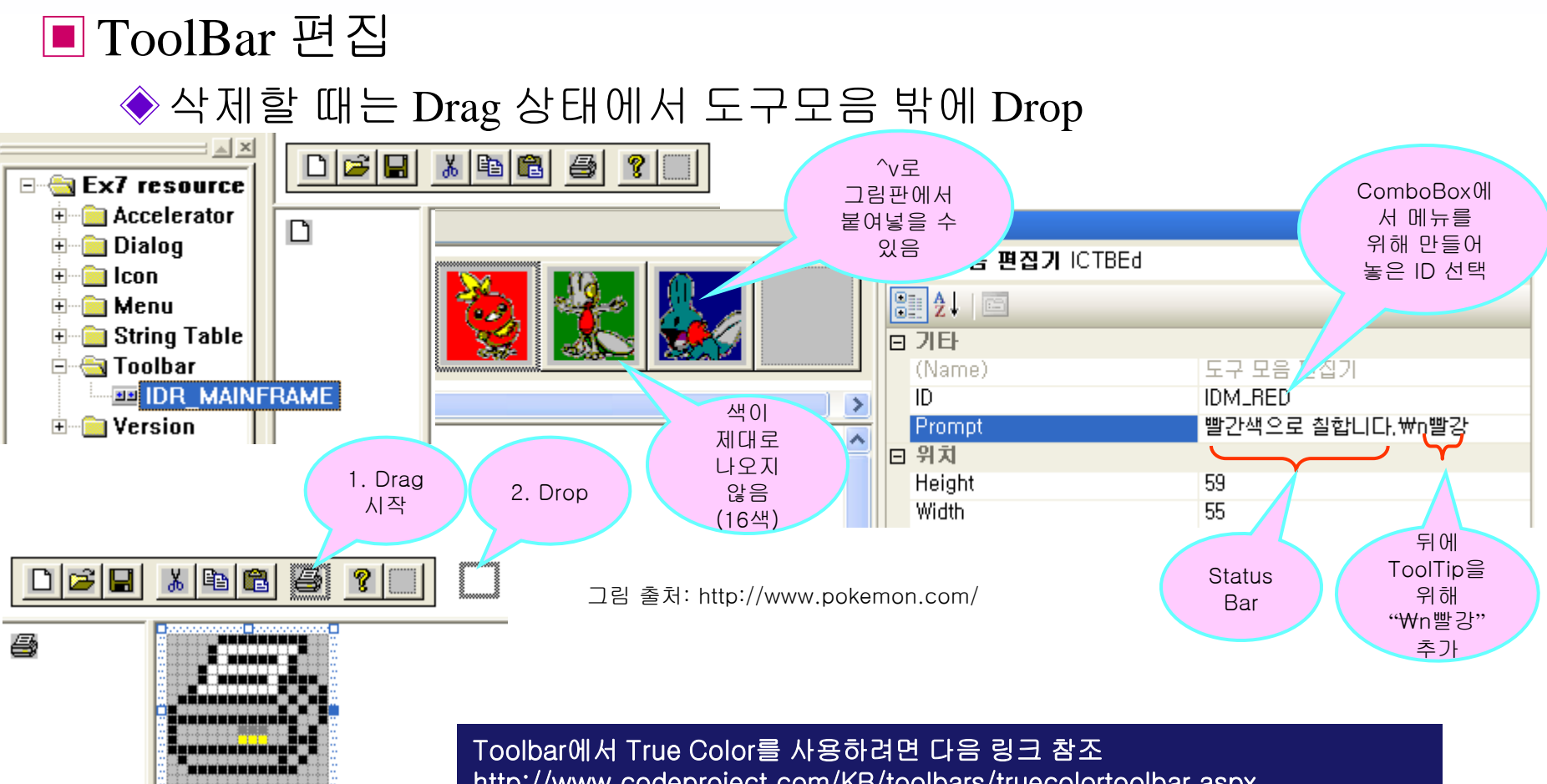

http://www.codeproject.com/KB/toolbars/truecolortoolbar.aspx

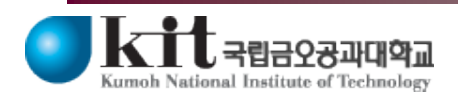

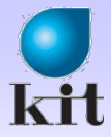

### ToolBar에 Text 넣기

■ ToolBar에 Text 넣기

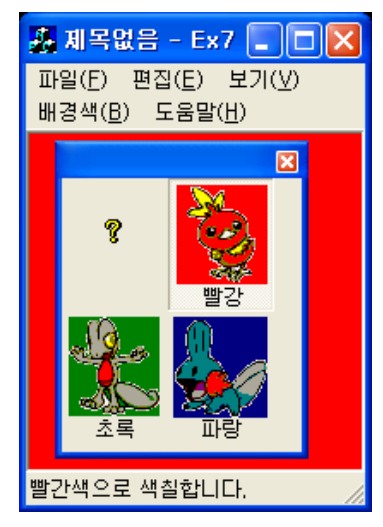

oid CToolBar::SetSizes(SIZE sizeButton, SIZE sizeImage)

#### ASSERT\_VALID(this);

// sizes must be non-zero and positive
ASSERT(sizeButton.cx > 0 && sizeButton.cy > 0);
ASSERT(sizeImage.cx > 0 && sizeImage.cy > 0);

// button must be big enough to hold image
// + 7 pixels on x
// + 6 pixels on y
ASSERT(sizeButton.cx >= sizeImage.cx + 7);
ASSERT(sizeButton.cy >= sizeImage.cy + 6);

-Debua-

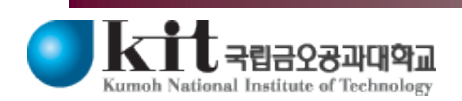

#### CFrameWnd int CMainFrame::OnCreate(LPCREATESTRUCT lpCreateStruct) OnCreate() if (CFrameWnd::OnCreate(lpCreateStruct) == -1) return -1; if (!m wndToolBar.CreateEx(this, TBSTYLE FLAT, WS CHILD | WS VISIBLE | CBRS TOP | CBRS\_GRIPPER | CBRS\_TOOLTIPS | CBRS\_FLYBY | CBRS\_SIZE\_DYNAMIC) || !m wndToolBar.LoadToolBar(IDR MAINFRAME)) { TRACEO("Failed to create toolbar#n"); return -1: // fail to create } if (!m wndStatusBar.Create(this) || !m wndStatusBar.SetIndicators(indicators, sizeof(indicators)/sizeof(UINT))) { TRACEO("Failed to create status bar#n"); return -1; // fail to create } // TODO: Delete these three lines if you don't want the toolbar to // be dockable m wndToolBar.EnableDocking(CBRS ALIGN ANY); EnableDocking(CBRS ALIGN ANY); DockControlBar(&m wndToolBar); Bitmap 크기 ■ wndToolBar.SetButtonText(1, "빨강"); m\_wndToolBar.SetButtonText(2, "초록"); m\_wndToolBar.SetButtonText(3, "파랑"); m\_wndToolBar.SetSizes(CSize(70, 80), CSize(55, 59)); 버튼 크기 (Bitmap 크기보다 크게)

#### Department of Computer Engineering 24

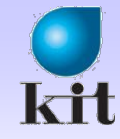

### **Summary**

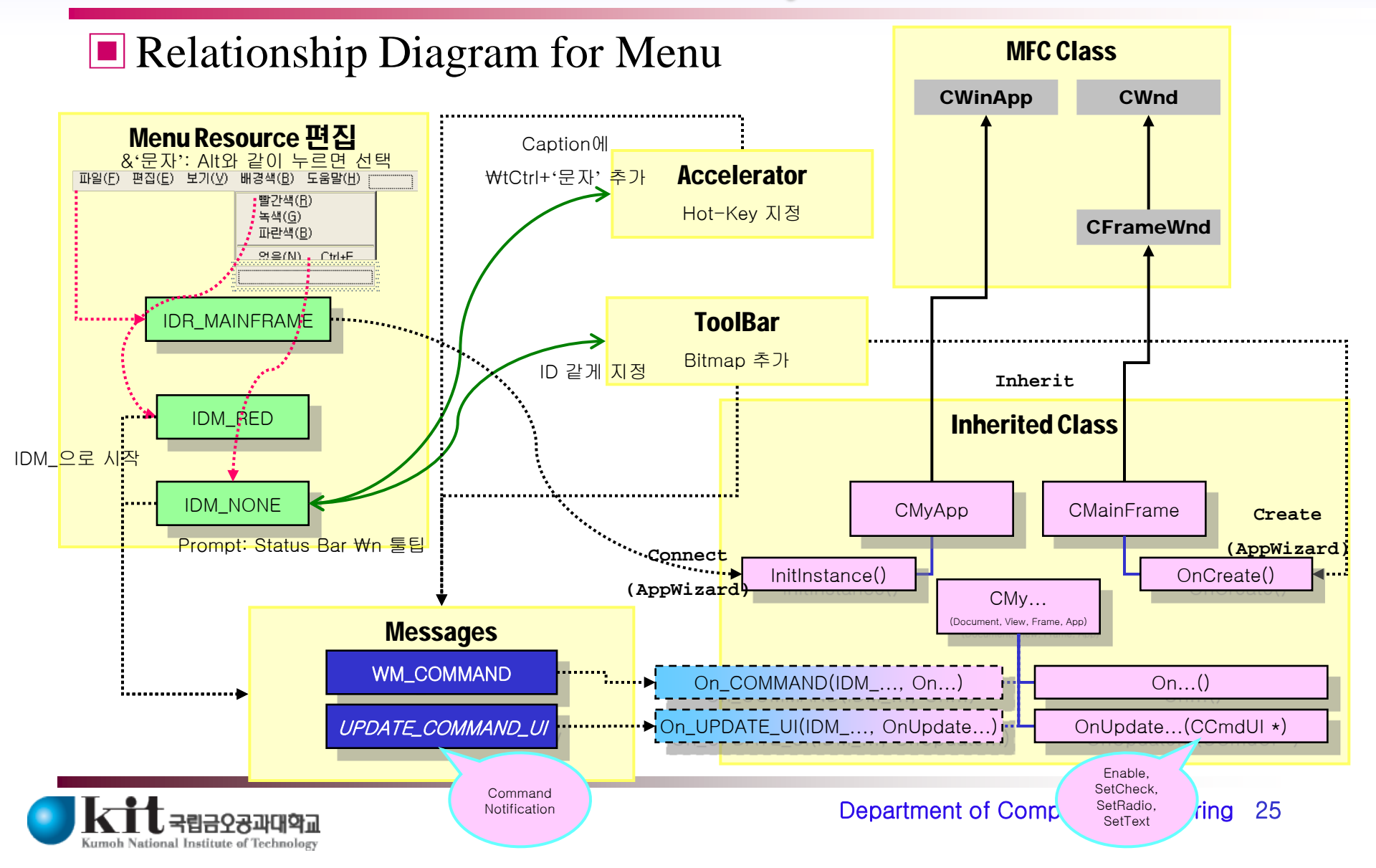